# Niagara Health System

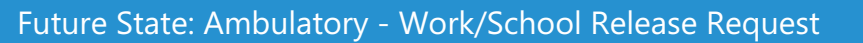

Cerner Workflow ID: 24165 (v. 3.0)

Client Workflow ID: 240

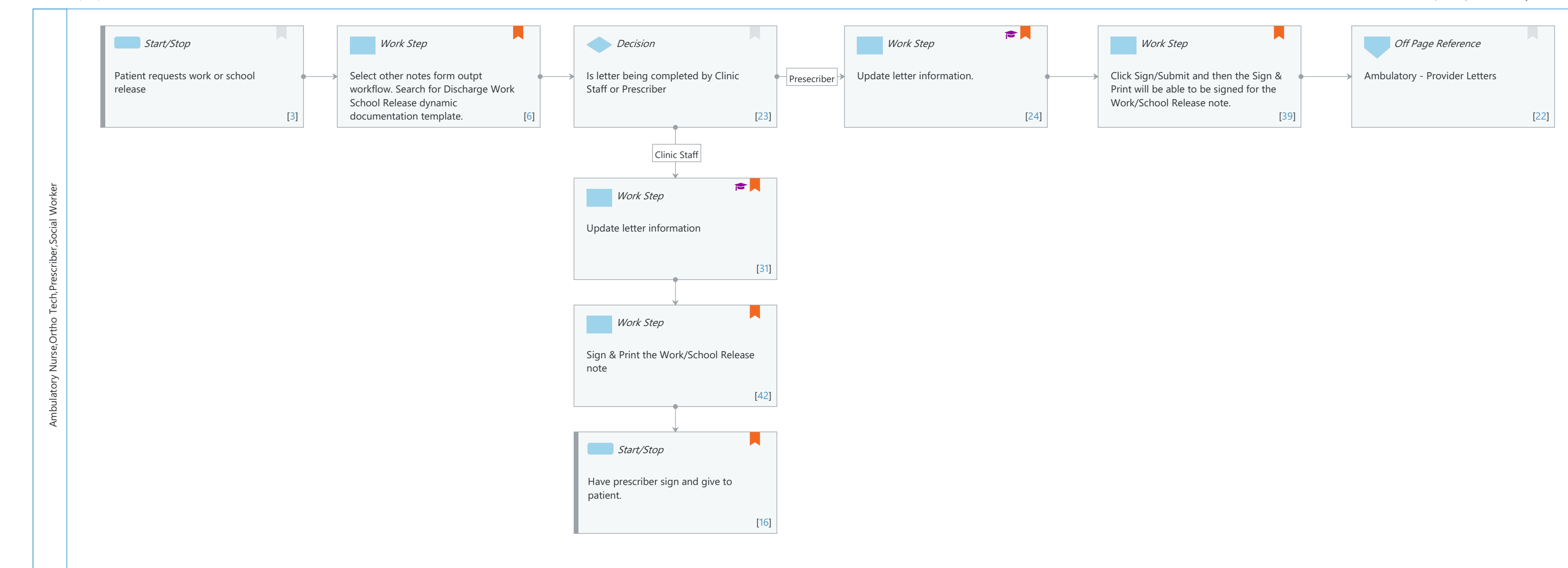

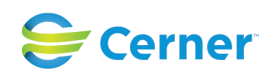

Last updated by Lezlie Leduc, May 07, 2024 1:47pm (UTC -5 hours)

#### Niagara Health System

#### Future State: Ambulatory - Work/School Release Request

Cerner Workflow ID: 24165 (v. 3.0) Client Workflow ID: 240

Nov 08, 2024

## **Workflow Details:**

Workflow Name: Ambulatory - Work/School Release Request Workflow State: Future State Workstream: Ongoing Assessment and Treatment Venue: Ambulatory Client Owner: Cerner Owner: Standard: Yes Related Workflow(s): Tags:

## **Workflow Summary:**

Service Line: Related Solution(s): PowerChart Project Name: Niagara Health System:OPT-0297674:NIAG\_CD Niagara HIS RFP TestBuilder Script(s): Cerner Workflow ID: 24165 (v. 3.0) Client Workflow ID: 240 Workflow Notes: Cover during patient treatment session Introduced By: WS 4 Validated By: WS 7

## Swim Lane:

Role(s): Ambulatory Nurse Ortho Tech [Custom] Prescriber [Custom] Social Worker

Department(s): Security Position(s):

## Start/Stop [3]

Description: Patient requests work or school release

## Work Step [6]

Description: Select other notes form outpt workflow. Search for Discharge Work School Release dynamic documentation template.

Comments: Use the Work/School Release note type within Dynamic Documentation

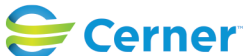

Cerner Workflow ID: 24165 (v. 3.0) Client Workflow ID: 240

Nov 08, 2024

Last updated by Lezlie Leduc, May 07, 2024 1:47pm (UTC -5 hours)

Make changes to letter.

Can save as a favourite

#### Decision [23]

Description: Is letter being completed by Clinic Staff or Prescriber

#### Work Step [24]

Description: Update letter information.

Step Impact: Training

Comments: Information can be added to the OTHER areas for more content.

#### Work Step [39]

- Description: Click Sign/Submit and then the Sign & Print will be able to be signed for the Work/School Release note.
- Comments: Select the SIgn & Print button from the Dynamic Documentation dialogue

#### Off Page Reference [22]

Workflow Link: Ambulatory - Provider Letters

#### Work Step [31]

| Description: | Update letter information                                        |
|--------------|------------------------------------------------------------------|
| Step Impact: | Training                                                         |
| Comments:    | Information can be added to the letter in the OTHER area if more |
|              | restrictions are applied.                                        |

#### Work Step [42]

Description: Sign & Print the Work/School Release note

Comments: Select the SIgn & Print button from the Dynamic Documentation dialogu

## Start/Stop [16]

Description: Have prescriber sign and give to patient.

Comments: Select the SIgn & Print button from the Dynamic Documentation dialogue

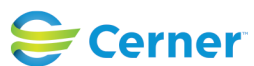